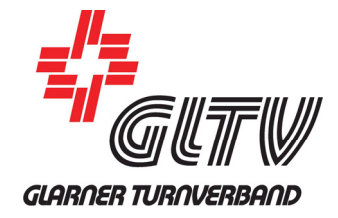

# WinAdmin: Anleitung für Mannschaftsverantwortliche

### 1. Benutzeranmeldung

Die Benutzeranmeldung befindet sich in der rechten Spalte der Seite **https://wm.gltv.ch.** 

Passwort vergessen? Über die Funktion «Passwort zurücksetzen» kann ein E-Mail mit Anweisungen zum Setzen eines neuen Passwortes angefordert werden.

### 2. Matchblatt-Vorlage

Vor der Durchführung einer Runde können die Matchblätter als (vorausgefüllte) Word-Dokumente heruntergeladen werden:

- Register «Resultatmeldung» anklicken
- Beim gewünschten Spiel auf die Aktion «Matchblatt» klicken
- Matchblatt öffnen und ausdrucken

# Rangliane Hite Statistic Ranglisten Volghall Volghall Vol

| Ranglisten                                                                                    | Resultatmeldung Hilfe |                  |          |            |  |  |  |
|-----------------------------------------------------------------------------------------------|-----------------------|------------------|----------|------------|--|--|--|
| Startseite                                                                                    |                       |                  |          |            |  |  |  |
| Resulta                                                                                       | tmeldung              |                  |          |            |  |  |  |
| Dein Verein (Niederurnen TV) ist für die Resultatmeldung der folgenden Spiele verantwortlich: |                       |                  |          |            |  |  |  |
| 2020/2021, Volleyball Turner                                                                  |                       |                  |          |            |  |  |  |
| 1. Liga                                                                                       |                       |                  |          |            |  |  |  |
| Di., 17.11.2020 - 20:15, Niederurnen, MZH                                                     |                       |                  |          |            |  |  |  |
| Nr.                                                                                           | Mannschaft A          | Mannschaft B     | Resultat | Aktionen   |  |  |  |
| 4149                                                                                          | TV Oberurnen 1        | TV Niederurnen 1 |          | Matchblatt |  |  |  |
| 4150                                                                                          | TV Näfels 1           | TV Niederurnen 1 |          | Matchblatt |  |  |  |
| 4164                                                                                          | TV Oberurnen 1        | TV Nafels 1      |          | Matchblatt |  |  |  |

## 3. Resultatmeldung

Sobald eine Runde vorbei ist, können die Resultate der Spiele gemeldet werden:

- Register «Resultatmeldung» anklicken
- Beim gewünschten Spiel auf die Aktion «Meldung» klicken
- Resultate eintragen
- Speichern

Die Resultate müssen innerhalb von 24 Stunden erfasst werden. Ein falsch erfasstes Resultat kann korrigiert werden.

Sobald der Meisterschaftsverantwortliche das Matchblatt erhalten und das Resultat geprüft hat, verschwindet das Spiel von der Seite «Resultatmeldung».

| Dein Verei   | n (Niederurnen TV) ist für die Re | esultatmeldung der folgenden Spiele v | erantwortlich: |          |
|--------------|-----------------------------------|---------------------------------------|----------------|----------|
| 2020/2       | 021, Volleyball Turner            |                                       |                |          |
| 1. Liga      |                                   |                                       |                |          |
| Di., 17.11.2 | 2020 - 20:15, Niederurnen, MZ     | Н                                     |                |          |
| Nr.          | Mannschaft A                      | Mannschaft B                          | Resultat       | Aktionen |
| 4149         | TV Oberurnen 1                    | TV Niederurnen 1                      |                | Meldung  |
| 4150         | TV Näfels 1                       | TV Niederurnen 1                      |                | Meldung  |
| 4164         | TV Oberurnen 1                    | TV Näfels 1                           |                | Meldung  |
|              |                                   |                                       |                |          |
|              |                                   |                                       |                |          |

| Resultatile                                    | luung                 |                  |  |  |  |  |
|------------------------------------------------|-----------------------|------------------|--|--|--|--|
| Meisterschaft und Lig<br>2020/2021, Volleyball | za<br>Turner, 1. Liga |                  |  |  |  |  |
| <b>Runde</b><br>Di., 17.11.2020 - 20:15,       | Niederurnen, MZH      |                  |  |  |  |  |
| Nr.<br>4149                                    |                       |                  |  |  |  |  |
| Resultat                                       |                       |                  |  |  |  |  |
| Satz                                           | TV Oberurnen 1        | TV Niederurnen 1 |  |  |  |  |
| 1                                              |                       |                  |  |  |  |  |
| 2                                              |                       |                  |  |  |  |  |
| Speichern Al                                   |                       |                  |  |  |  |  |